# ウィルスバスター ビジネスセキュリティ Ver10 (サーバーの除外設定)

1 Windowsスタートメニューから [ビジネスセキュリティ] をクリックします。

【スタートメニュー】

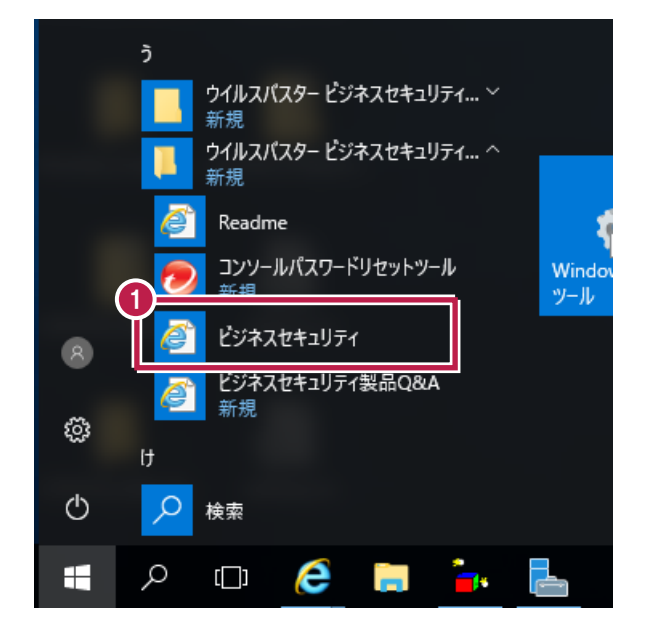

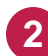

2 管理者の方がパスワードを入力して、 [ログオン] をクリックします。

| <b>ジェアEND</b> ウイルスバスター ビジネスセキュリティ                                    |  |
|----------------------------------------------------------------------|--|
| やイルスバスタービジネスセキュリティ クログオン クレン クレン クレン クレン クレン クレン クレン クレン クレン クレ      |  |
| Copyright © 1999-2019 Trend Micro Incorporated. All rights reserved. |  |

## ■ ① リアルタイム検索の除外設定

| [デバイス] をクリックします。 |
|------------------|
|------------------|

| 最新ステータス デバイス 検索・  | アップデート 🗸     | レポート 🗸 | 管理 👻   | ヘルプ 🗸           |                |
|-------------------|--------------|--------|--------|-----------------|----------------|
|                   |              |        | 前回のアップ | プデート: 2019/12/- | 4 11:18:37 📿 ( |
| ● 処理は必要ありません。お使い  | のデバイスは保護されてい | います。   |        |                 |                |
| セキュリティリスクの検出数<br> |              |        |        |                 | 過去30日間 👻       |
| □ ■ 0<br>既知の脅威    |              | 印の脅威   | 6      | ) 0<br>ポリシー違反   |                |
| イベントの種類           | 影響を受けたデ      | バイス    |        | 検出した脅威          |                |
| ウイルス/不正プログラム      | 0            |        |        | 0               |                |
| スパイウェア/グレーウェア     | 0            |        |        | 0               |                |
| Webレビュテーション       | 0            |        |        | 0               |                |
| ネットワークウイルス        | 0            |        |        | 0               |                |

2 左側のツリーから、除外設定するコンピュータグループを選択して[ポリシーの設定] をクリックします。

|                  | タービジス    | ネスセキュリテ     | -ً۲       |        |       | <ul> <li>ロク</li> </ul> | ブオフ  |
|------------------|----------|-------------|-----------|--------|-------|------------------------|------|
| 最新ステータス デバイス     | 検索 👻     | アップデート 🗸    | レポート 🗸    | 管理 🗸   | ヘルプ 🗸 |                        |      |
| デバイス             |          |             |           |        |       | 前回のアッ                  | プデーヘ |
| 日 グループの追加        | デスクト     | ップ (初期設定)   | (1デバイス)   |        | 検索    |                        |      |
| ▲ 品 会社名 2        | + デバー    | イスの追加 🛛 🖻 7 | ペリシーの設定   | ● 検索 ▼ | 詳細 ▼  |                        |      |
|                  | <b>2</b> | 22-         | トスキャンサービス | IPアドレス | ステータス | 通常検索                   | アク   |
| ロッテスクトッフ(初期版定) 1 | П Дт     | ESTPC20 接続  |           |        | オンライン | 該当なし                   | 該当   |
|                  |          |             |           |        |       |                        |      |
|                  |          |             |           |        |       |                        |      |
|                  |          |             |           |        |       |                        |      |
|                  |          |             |           |        |       |                        |      |
|                  |          |             |           |        |       |                        |      |
|                  |          |             |           |        |       |                        |      |
|                  |          |             |           |        |       |                        | ~    |

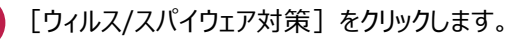

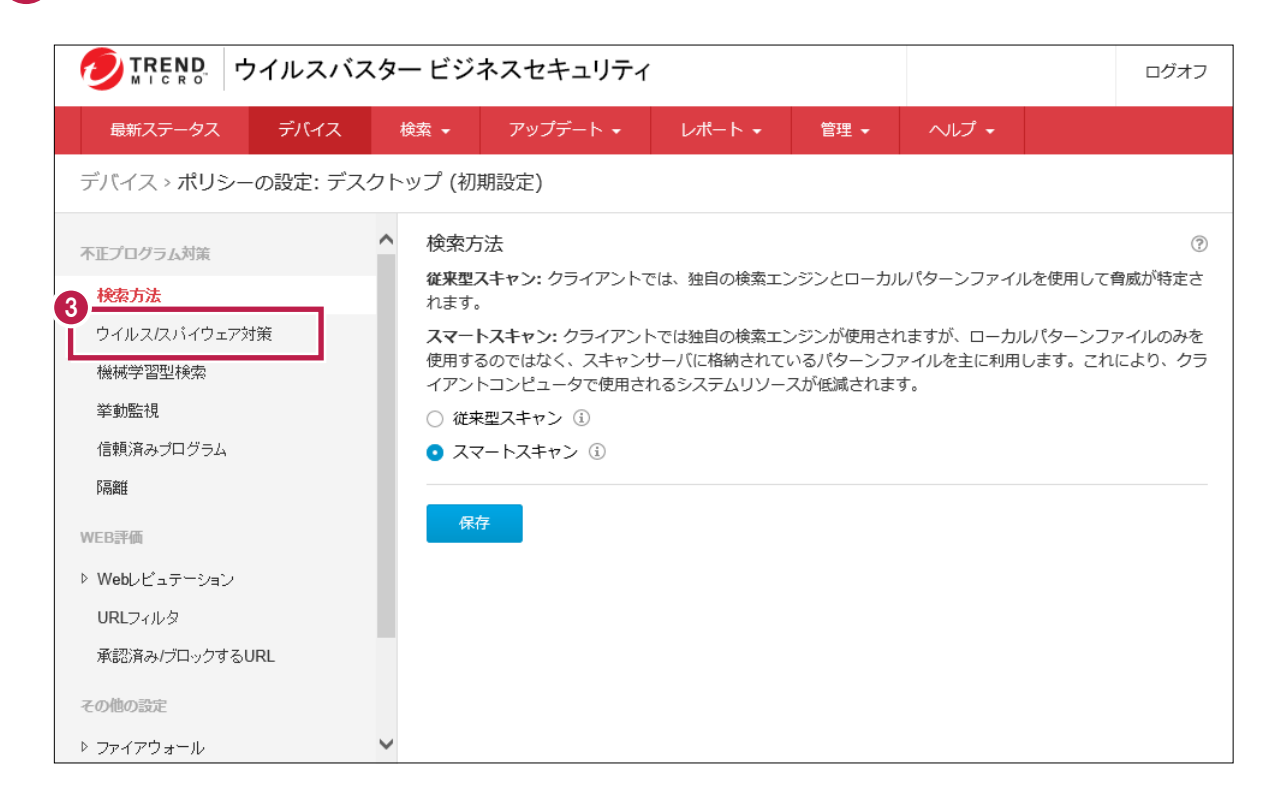

[検索対象]タブの[検索除外]の[+]をクリックします。

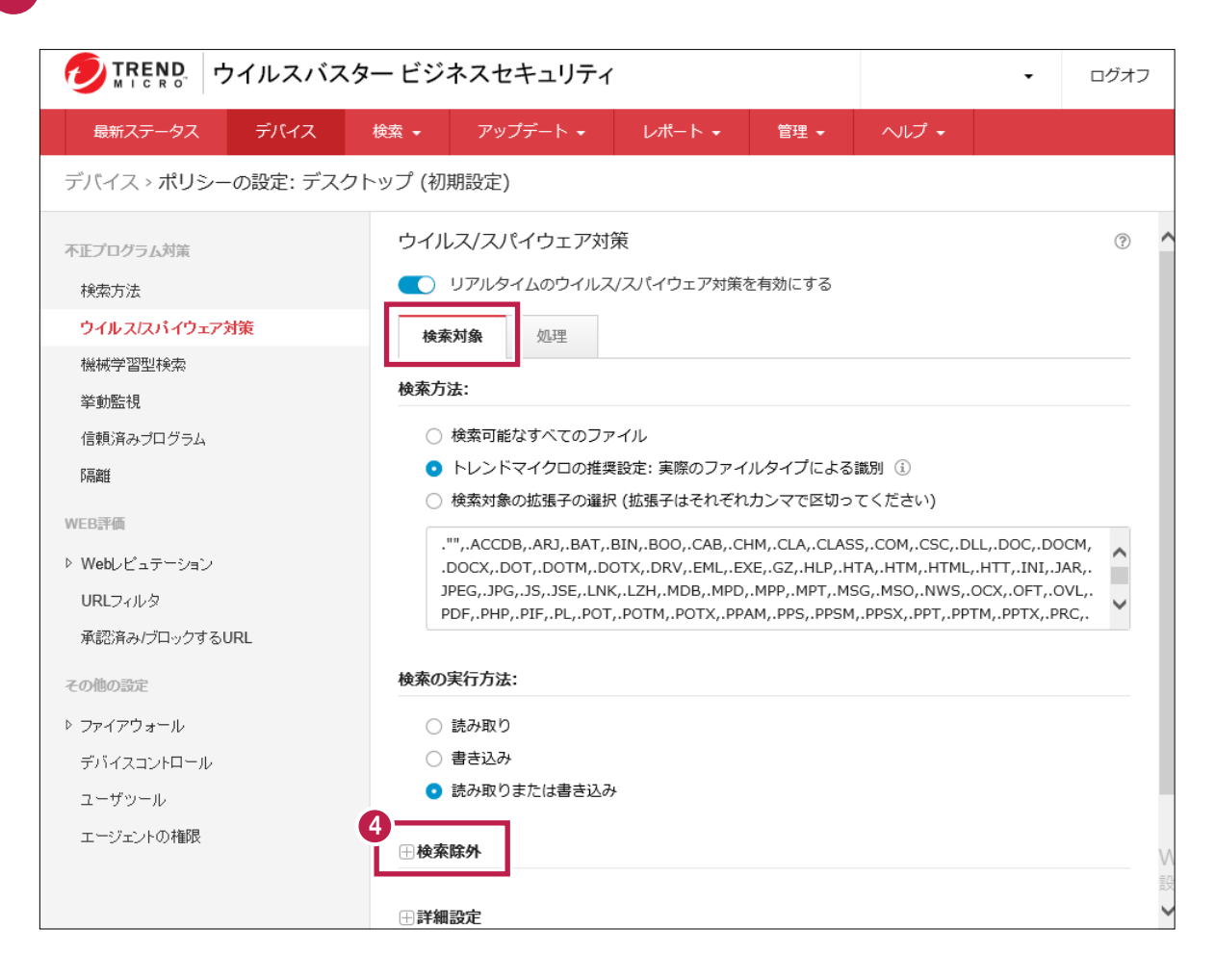

p. 3

5

6 弊社製品がインストールされているフォルダーパス「C:¥FCAPP」を入力します。 (Cは弊社製品のインストールドライブです。お客様の環境に合わせて読み替えてください。) ※参照ツリーなどは表示されないので、手入力する必要があります。 ※指定したフォルダーのサブフォルダーも除外対象となります。

[追加]ボタンをクリックします。

|                                    | ービジネスセキュリティ                                                                             |                                                      |                                 | <ul> <li>■ ログオフ</li> </ul>   |
|------------------------------------|-----------------------------------------------------------------------------------------|------------------------------------------------------|---------------------------------|------------------------------|
| 最新ステータス デバイス ジ                     | 検索 • アップデート • レオ                                                                        | ペート → 管理 →                                           | ヘルプ 🗸                           |                              |
| デバイス > ポリシーの設定: デスクト               | ップ (初期設定)                                                                               |                                                      |                                 |                              |
| 不正プログラム対策<br>検索方法                  | ●検索除外<br>5<br>2 検索除外を有効にする                                                              |                                                      |                                 |                              |
| ウイルスバイウェア対策                        | 特定ディレクトリの検索除外                                                                           |                                                      |                                 |                              |
| 機械学習型検索<br>挙動監視<br>信頼済みプログラム<br>隔離 | <ul> <li>ドレンドマイクロ製品が<br/>ディレクトリのパスを入</li> <li>084の事例を参照してく</li> <li>C:¥FCAPP</li> </ul> | インストールされているディ<br>カしてください (例: c:¥ter<br>だ <u>オい、)</u> | r レクトリを検索から<br>np¥ExcludeDir。詳編 | 除外する<br>用については、製品<br>7<br>追加 |
| WEB評価                              |                                                                                         |                                                      |                                 | 削除                           |
| ▷ Webレビュテーション                      |                                                                                         |                                                      |                                 |                              |
| URLフィルタ                            |                                                                                         |                                                      |                                 |                              |
| 承認済み/ブロックするURL                     |                                                                                         |                                                      |                                 |                              |
| その他の設定                             | 特定ファイルの検索除外                                                                             |                                                      |                                 |                              |
| ▷ ファイアウォール                         | ファイル名またはファイルの                                                                           | フルパスを入力してください                                        | 61.                             |                              |

8 下部のリストに、フォルダーパスが追加されたことを確認します。

|                     | ユー ビジネスセキュリティ | ,                      |             |               | •      | ログオフ |
|---------------------|---------------|------------------------|-------------|---------------|--------|------|
| 最新ステータス デバイス        | 検索 👻 アップデート 👻 | レポート 🗸                 | 管理 🗸        | ヘルプ 🗸         |        |      |
| デバイス > ポリシーの設定: デスク | トップ (初期設定)    |                        |             |               |        |      |
| 不正プログラム対策           | □検索除外         |                        |             |               |        | ^    |
| 検索方法                | ✓ 検索除外を有効にする  |                        |             |               |        |      |
| ウイルス/スパイウェア対策       | 特定ディレクトリの検索   | 家除外                    |             |               |        |      |
| 機械学習型検索             | ✓ トレンドマイクロ製   | 品がインストールさ              | れているディレ     | クトリを検索から      | 5除外する  |      |
| 举動監視                | ディレクトリのパス     | くを入力してください<br>マイギナい、 、 | (例: c:¥temp | ¥ExcludeDir。詳 | 細については | 、製品  |
| 信頼済みプログラム           | Q&Aの事例で参照し    | ノ(く/こさい。)              |             |               |        |      |
| <b>β扇蜜</b> 種        | 8             |                        |             |               |        | 追加   |
| WEB評価               | C:¥FCAPP      |                        |             |               |        | 削除   |
| ▷ Webレビュテーション       |               |                        |             |               |        |      |
| URLフィルタ             |               |                        |             |               |        |      |
| 承認済み/ブロックするURL      |               |                        |             |               |        |      |
| その他の設定              | 特定ファイルの検索除タ   | <u>۸</u>               |             |               |        |      |
| ▶ ファイアウォール          | ファイル名またはファー   | イルのフルパスを入力             | 1してください。    |               |        |      |

#### 9 以下のフォルダーが存在する場合は、同様な手順で、それぞれリストに追加してください。 ※存在しない場合は追加不要です。

- ・32 ビットOS の場合「C:¥Program Files ¥Common Files¥Fukui Computer Shared」
- ・64 ビットOS の場合「C:¥Program Files (x86)¥Common Files¥Fukui Computer Shared」

|                     | ター ビジネスセキュリティ                    | ŕ                      |               |               | •       | ログオフ  |
|---------------------|----------------------------------|------------------------|---------------|---------------|---------|-------|
| 最新ステータス デバイス        | 検索 🔹 アップデート 👻                    | レポート 🗸                 | 管理 🗸          | ヘルプ 🗸         |         |       |
| デバイス > ポリシーの設定: デスク | 7トップ (初期設定)                      |                        |               |               |         |       |
| 不正プログラム対策           | □検索除外                            |                        |               |               |         | ^     |
| 検索方法                | ✓ 検索除外を有効にする                     |                        |               |               |         |       |
| ウイルス/スパイウェア対策       | 特定ディレクトリの検                       | 索除外                    |               |               |         |       |
| 機械学習型検索             | 🔽 トレンドマイクロ                       | 晶がインストールさ              | れているディレ       | クトリを検索から      | 5除外する   |       |
| 挙動監視                | ディレクトリのパ<br>O&Aの <u>専例</u> を参照   | スを入力してください<br>してください。) | ヽ(例: c:¥temp  | ¥ExcludeDir。詳 | 細については  | 、製品   |
| 信頼済みプログラム           | Q010740123%                      | 5000000                |               |               |         | 治力    |
| 『兩部性                | 9                                |                        |               |               |         | H//E/ |
| WEB評価               | C:¥FCAPP<br>C:¥Program Files (:  | (86)¥Common Files      | s¥Fukui Comp  | uter Shared   |         | 削除    |
| ▷ Webレビュテーション       |                                  |                        |               |               |         |       |
| URLフィルタ             |                                  |                        |               |               |         |       |
| 承認済み/ブロックするURL      |                                  |                        |               |               |         |       |
| その他の設定              | 結束ファイルの検索院                       | я                      |               |               |         | - 1   |
| ▶ ファイアウォール          | ファイル名またはファ                       | rr<br>イルのフルパスを入力       | コしてください。      |               |         |       |
| デバイスコントロール          | (例: ExcludeDoc.hlp;<br>照してください。) | c:¥temp¥excldir¥E      | xcludeDoc.hlp | 。詳細については      | 、製品Q&Aの | )事例を参 |

#### 10 追加が終わったら、下にスクロールして [保存] をクリックします。

|                                                 | ー ビジネスセキュリティ                                       |                  |                                        |                   | • | ログオフ |
|-------------------------------------------------|----------------------------------------------------|------------------|----------------------------------------|-------------------|---|------|
| 最新ステータス デバイス                                    | 検索 • アップデート •                                      | レポート 🗸           | 管理 🗸                                   | ヘルプ 🗸             |   |      |
| デバイス > ポリシーの設定: デスクト                            | 〜ップ (初期設定)                                         |                  |                                        |                   |   |      |
| 不正プログラム対策<br>検索方法                               |                                                    |                  |                                        |                   |   | ^    |
| <mark>ウイルススパイウェア対策</mark><br>機械学習型検索            | 特定の拡張子を持つファ<br>リストから拡張子を選択<br>い。                   | イルの検索除外<br>してくださ |                                        | 選択された拡張子:         |   |      |
| 挙動監視<br>信頼済みブログラム                               | XLSX<br>XLT                                        | ^                |                                        | EVT<br>EVTX       |   |      |
| R高錐<br>WEB評価                                    | XLTM<br>XLTX<br>XML                                |                  | <ul> <li>→ 追加</li> <li>← 削除</li> </ul> | LOG<br>OST<br>PST |   |      |
| ▷ Webレビュテーション                                   | ZIP                                                | ~                |                                        |                   |   |      |
| URLフィルタ<br>承認済み <i>げ</i> ロックするURL               | 拡張子を入力してくださ                                        | :U\o             |                                        |                   |   |      |
| その他の設定                                          |                                                    |                  |                                        |                   |   |      |
| ▷ ファイアウォール<br>デバイスコントロール<br>ユーザツール<br>エージェントの権限 | <ul> <li>● 詳細設定</li> <li>10</li> <li>保存</li> </ul> |                  |                                        |                   |   |      |

2

[挙動監視]、または[信頼済みプログラム]をクリックします。

※ここでは [挙動監視] で記載しますが、 [信頼済みプログラム] も設定方法は同じです。 ただし、 [信頼済みプログラム] に有効化・無効化の設定はありません。

|                                                                                                    | ター ビジネスセキュリティ                                                                              |                           |                                        |                                               | • | ログオフ |
|----------------------------------------------------------------------------------------------------|--------------------------------------------------------------------------------------------|---------------------------|----------------------------------------|-----------------------------------------------|---|------|
| 最新ステータス デバイス                                                                                                    | 検索 • アップデート •                                                                              | レポート・                     | 管理 🗸                                   | ヘルプ ・                                         |   |      |
| デバイス > ポリシーの設定: デスク                                                                                                    | トップ (初期設定)                                                                                 |                           |                                        |                                               |   |      |
| <ul> <li>不正プログラム対策<br/>検索方法</li> <li>ウイルスCパイウェア対策</li> <li>1 機械学習型検索</li> <li>挙動監視<br/>信頼済みブログラム</li> <li>隔離</li> <li>WEB評価</li> <li>▶ Webレビュテーション</li> </ul> | 特定の拡張子を持つファ<br>リストから拡張子を選択<br>い。<br>XLSX<br>XLT<br>XLTM<br>XLTM<br>XLTX<br>XML<br>Z<br>ZIP | <b>マイルの検索除外</b><br>Rしてくださ | <ul> <li>→ 追加</li> <li>← 削除</li> </ul> | 選択された拡張子:<br>EVT<br>EVTX<br>LOG<br>OST<br>PST |   | ^    |
| URLフィルタ<br>承認済み/ブロックするURL<br>その他の設定<br>▶ ファイアウォール<br>デバイスコントロール<br>ユーザツール<br>エージェントの権限                                                                        | 拡張子を入力してくださ                                                                                | Είν.                      |                                        |                                               |   |      |

[挙動監視の有効化] がONであることを確認します。

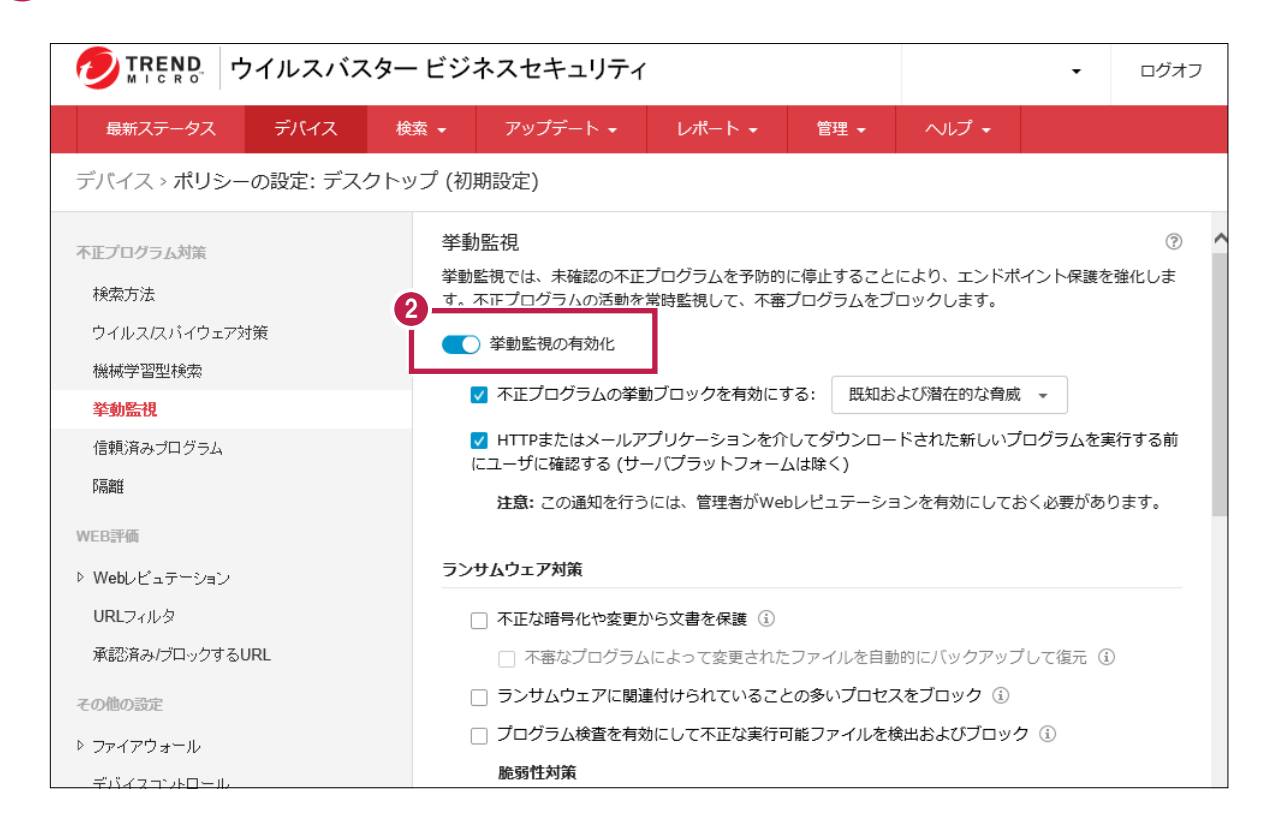

3 下にスクロールして [除外設定] のボックスに、「C:¥FCAPP」フォルダー内のexeファイルのパスを手入力します。 例: C:¥FcApp¥EX-TREND武蔵¥Program¥FC.Fleet.Main.exe (Cは弊社製品のインストールドライブです。お客様の環境に合わせて読み替えてください。) ※その他の除外設定するexeファイルは、P.9を参照してください。

| 9. |
|----|
| •  |

|                       | ービジネ       | スセキュリティ                                                              | ,                       |                |          | •      | ログオフ |  |
|-----------------------|------------|----------------------------------------------------------------------|-------------------------|----------------|----------|--------|------|--|
| 最新ステータス デバイス          | 検索 👻       | アップデート 🗸                                                             | レポート・                   | 管理 🗸           | ヘルプ 🗸    |        |      |  |
| デバイス > ポリシーの設定: デスクト  | ∽ップ (初期    | 1設定)                                                                 |                         |                |          |        |      |  |
| 不正プログラム対策             | 除外設        | 定                                                                    |                         |                |          |        | ^    |  |
| 検索方法<br>ウイルス/スパイウェア対策 | 除)<br>の]   | 外リスト内のプログラ<br>プログラムは自動的に                                             | ムは不審な挙動につい<br>ブロックされます。 | いての監視対象        | から除外されます | が、ブロック | リスト内 |  |
| 機械学習型検索               | プロ         | ログラムのフルパスを                                                           | 入力してください                |                |          |        |      |  |
| 挙動監視                  | 3例         | 3<br>例:C:¥Program Files¥BMDir¥BMSample.exe (複数指定する場合はセミコロンで区切ってください) |                         |                |          |        |      |  |
| 信頼済みプログラム             |            | C:¥FcApp¥EX-TRENI                                                    | )武蔵¥Program¥FC          | .Fleet.Main.ex | e        |        |      |  |
| 『扇簫住                  | - <b>-</b> |                                                                      |                         |                |          |        |      |  |
| WEB評価                 |            |                                                                      |                         |                |          |        |      |  |
| ▷ Webレビュテーション         | 4-         |                                                                      | _                       |                |          |        |      |  |
| URLフィルタ               | j          | 承認済みリストに追加                                                           | ブロックする                  | リストに追加         |          |        |      |  |
| 承認済み/ブロックするURL        | 承          | 認済みプログラムリス                                                           | ۲.                      |                |          |        |      |  |
| その他の設定                | 4          | 名前                                                                   | プログラムの                  | フルパス           |          |        |      |  |
| ▷ ファイアウォール            |            |                                                                      |                         |                |          |        |      |  |
| デバイスコントロール            |            |                                                                      |                         |                |          |        |      |  |
| ユーザツール                |            |                                                                      |                         |                |          |        |      |  |

5 [承認済みプログラムリスト] に追加されたことを確認します。

|                                 | ・ビジネスセキュリティ                                                     |                                     |           |                | •            | ログオフ |  |
|---------------------------------|-----------------------------------------------------------------|-------------------------------------|-----------|----------------|--------------|------|--|
| 最新ステータス デバイス 検                  | 索 ▼ アップデート ▼                                                    | レポート 🗸                              | 管理 🗸      | ヘルプ 🗸          |              |      |  |
| デバイス > ポリシーの設定: デスクトッ           | プ (初期設定)                                                        |                                     |           |                |              |      |  |
| 不正プログラム対策                       | 除外設定                                                            |                                     |           |                |              | ^    |  |
| 検索方法<br>ウイルスクバイウェア対策<br>機械学習型検索 | 除外リスト内のプログラ<br>のプログラムは自動的に<br><b>プログラムのフルパスを</b>                | ムは不審な挙動につい<br>ブロックされます。<br>入力してください | いての監視対象   | から除外されます       | が、ブロック       | リスト内 |  |
| <b>挙動監視</b>                     | 例:C:¥Program Files¥BMDir¥BMSample.exe (複数指定する場合はセミコロンで区切ってください) |                                     |           |                |              |      |  |
| 信頼済みプログラム                       |                                                                 |                                     |           |                |              |      |  |
| 下鬲离隹                            |                                                                 |                                     |           |                |              |      |  |
| WEB評価                           |                                                                 |                                     |           |                |              |      |  |
| ▷ Webレビュテーション                   |                                                                 |                                     |           |                |              |      |  |
| URLフィルタ                         | 承認済みリストに追加                                                      | ブロックする!                             | リストに追加    |                |              |      |  |
| 承認済み/ブロックするURL                  | 承認済みプログラムリス                                                     | ٢                                   |           |                |              |      |  |
| その他の設定                          | 名前                                                              | プログラムの                              | フルパス      |                |              |      |  |
| ♪ ファイアウォール                      | FC.Fleet.Main.exe                                               | C:¥FcApp¥E                          | X-TREND武蔵 | ¥Program¥FC.Fl | eet.Main.exe | ×    |  |
| デバイスコントロール                      |                                                                 |                                     | 2-0180    |                |              |      |  |
| ユーザツール                          |                                                                 |                                     |           |                |              |      |  |

### 7 追加が終わったら、 [保存] をクリックします。

|                              | ビジネスセキュリティ            |                              | -                           | ログオフ   |
|------------------------------|-----------------------|------------------------------|-----------------------------|--------|
| 最新ステータス デバイス 検               | 索 ▼ アップデート ▼          | レポート • 管理 •                  | ヘレプ ・                       |        |
| デバイス > ポリシーの設定: デスクトッ        | プ (初期設定)              |                              |                             |        |
| 不正プログラム対策                    | 承認済みプログラムリスト          |                              |                             | ^      |
| 検索方法                         | 6 名前                  | プログラムのフルパス                   |                             |        |
| ウイルス/スパイウェア対策                | FC.Fleet.Main.exe     | C:¥FCAPP¥EX-TREND武庫          | ₹¥Program¥FC.Fleet.Main.exe | ×      |
| 機械学習型検索<br><mark>举動監視</mark> | FC.Procedure.Main.exe | C:¥FCAPP¥EX-TREND武庸<br>n.exe | t¥Program¥FC.Procedure.Mai  | ×      |
| 信頼済みプログラム                    | •                     |                              |                             |        |
| 6局离往                         |                       |                              |                             |        |
| WEB評価                        | ブロックするプログラムリス         | <u>4</u>                     |                             |        |
| ▷ Webレビュテーション                | <i>A</i> #            |                              |                             |        |
| URLフィルタ                      |                       |                              |                             |        |
| 承認済み/ブロックするURL               |                       |                              |                             |        |
| その他の設定                       |                       |                              |                             |        |
| ▷ ファイアウォール                   |                       |                              |                             |        |
| デバイスコントロール                   |                       |                              |                             |        |
| ユーザツール                       | 0                     |                              |                             |        |
| エージェントの権限                    | 保存                    |                              |                             |        |
|                              |                       |                              |                             | $\sim$ |

## EX-TREND 武蔵に関して除外設定をおすすめする EXE ファイル一覧

(ウィルスとして誤認識された場合に、除外設定の参考にしてください。)

| EX- | TREND 武蔵                       |                       |                   |
|-----|--------------------------------|-----------------------|-------------------|
| No  | EXE ファイルが存在するフォルダーパス           | EXE ファイル名             | 関係するプログラム         |
| 1   |                                | FC.Fleet.Main.exe     | インデックス            |
| 2   |                                | FC.Procedure.Main.exe | 施工計画書作成支援         |
| 3   |                                | CCad.exe              | 建設 CAD            |
| 4   |                                | FC.Scheduler.exe      | 工程管理              |
| 5   |                                | FC.CsManager.exe      | 原価工程管理            |
| 6   | C.VECADDVEV TREND 計蔵VDrogrom   | ExPhoto.exe           | 写真管理              |
| 7   | C. #FCAPP#EX-TREND 武殿 #Program | ExAlbum.exe           | アルバム編集            |
| 8   |                                | ExDeki.exe            | 出来形管理             |
| 9   |                                | ExPave.exe            | 舗装出来形管理           |
| 10  |                                | ExQual axa            | アスファルト温度管理        |
| 11  |                                | LXQual.exe            | コンクリート品質管理        |
| 12  |                                | TrndEnou.exe          | 電子納品ツール           |
| 13  | C:¥FCAPP¥FCNCLCenter           | FCNCLCenter.exe       | ネット認証ライセンスセンター    |
| 14  | C:¥FCAPP¥FCAccountDesktop      | FCAccountDesktop.exe  | FC アカウントデスクトップアプリ |

※Cは弊社製品のインストールドライブです。お客様の環境に合わせて読み替えてください。

※弊社の他プログラムでも、ウィルスとして誤認識される場合があります。

その時は各プログラム(program)フォルダー内の誤認識された EXE ファイルを除外設定して下さい。 例)

・TREND-ONE の場合「C:¥FCAPP¥TREND-ONE¥Program」フォルダー以下の EXE ファイル

・BTXA の場合「C:¥FCAPP¥BTXA¥Program」フォルダー以下の EXE ファイル

SNS – LANプロテクト、またはTREND-ONE、Mercury-ONE、BLUETREND XAの共同編集機能をご利用の お客様は [ファイアウォール] に除外設定をしてください。その他のお客様は設定の必要はありません。

[ファイアウォール] をクリックします。

1

|                                               | 7イルスバス   | ター ビシ   | ジネスセキュリティ   | •      |      |       | • | ログオフ |
|-----------------------------------------------|----------|---------|-------------|--------|------|-------|---|------|
| 最新ステータス                                       | デバイス     | 検索 ▼    | アップデート 🗸    | レポート・  | 管理 🗸 | ヘルプ 🗸 |   |      |
| デバイス > <b>ポリシ</b> ー                           | -の設定: デス | クトップ (衫 | 刃期設定)       |        |      |       |   |      |
| 検索方法<br>ウイルス/スパイウェアネ                          | 村策       | ^       | 名前          | プログラムの | つルパス |       |   | ^    |
| 機械学習型検索<br><b>挙動監視</b>                        |          |         |             |        |      |       |   |      |
| 信頼済みプログラム<br>隔離                               |          |         |             |        |      |       |   |      |
| WEB評価                                         |          |         | ブロックするプログラム | リスト    |      |       |   |      |
| ▷ Webレビュテーション                                 |          |         | 名前          | プログラムの | つルパス |       |   |      |
| URLフィルタ<br>承認済み/ブロックするし                       | JRL      |         |             |        |      |       |   | - 1  |
| <ul> <li>● ファイアウォール<br/>デバイスコントロール</li> </ul> |          |         |             |        |      |       |   |      |
| ユーザツール<br>エージェントの権限                           |          | ~       | 保存          |        |      |       |   | ~    |

2 [オフィス内]の[ファイアウォールを有効にする]がONで、[詳細モード]であることを確認してください。

|                               | - ビジネスセキュリテ                                         | ſ                        |           |              | •       | ログオフ   |
|-------------------------------|-----------------------------------------------------|--------------------------|-----------|--------------|---------|--------|
| 最新ステータス デバイス 検                | 索 • アップデート •                                        | レポート・                    | 管理 🗸      | ヘルプ 🗸        |         |        |
| デバイス > <b>ポリシーの設定: デスクト</b> ッ | ップ (初期設定)                                           |                          |           |              |         |        |
| 不正プログラム対策                     | ファイアウォール - オ                                        | フィス内                     |           |              |         | ? ^    |
| 検索方法                          | ファイアウォールを無効にす<br>のポートブロックも無効にな                      | すると、ネットワーク!<br>よります。     | ウイルス保護や   | 大規模感染予防ポ     | リシー (大規 | 模感染予防) |
| ウイルス/スパイウェア対策                 | [ロケーション認識] が無効(                                     | こされている場合、[フ<br>解認してください。 | †フィス内] 設定 | 官は初期設定として    | 動作します。  |        |
| 機械学習型検索                       | ファイアウォールを                                           | 有効にする                    |           |              |         |        |
|                               | 〇 簡単モード: トレン                                        | ドマイクロの初期設定               | を使用       |              |         |        |
| 『隔离隹                          | ● 詳細モード: セキュ                                        | リティレベル、IDS、う             | 通知、および除   | 外を設定         |         |        |
| WEB評価                         | セキュリティレベル                                           |                          |           |              |         |        |
| ▷ Webレビュテーション                 | トラフィックのルールを                                         | と選択してください (隙             | 診トリストのポ-  | - ト以外に適用)。   |         |        |
| URLフィルタ                       | ○ 高:                                                | すべての送受信ト                 | ラフィックがブ   | 「ロック (拒否) され | 1ます。    |        |
| 承認済み/ブロックするURL                | 〇 中:                                                | 受信トラフィック:<br>す。          | がブロック (拒  | 否) され、送信トラ   | ラフィックが  | 許可されま  |
| その他の設定                        | ● 低:                                                | すべての送受信ト                 | ラフィックが許   | 可されます。       |         |        |
| ▲ ファイアウォール                    | 設定                                                  |                          |           |              |         |        |
| オフィス内                         | □ 100 (月) 拾加≈.75                                    | こん)を有効にする                |           |              |         |        |
| オフィス外                         | <ul> <li>103 (優人候知ノス)</li> <li>警告メッセージを有</li> </ul> | , ム) で 月 川 に 9 る<br>効にする |           |              |         |        |

|                              | - ビジ  | ネスも                          | 2キュ  | リティ            |      |     |         |                          | <ul> <li>ログオフ</li> </ul> |
|------------------------------|-------|------------------------------|------|----------------|------|-----|---------|--------------------------|--------------------------|
| 最新ステータス デバイス 検               | 索 🗸   | アッ                           | プデー  | ► <del>•</del> | レポート | •   | 管理 🗸    | ヘルプ 🗸                    |                          |
| デバイス > ポリシーの設定: デスクトッ        | ノプ (初 | 期設定                          | )    |                |      |     |         |                          |                          |
| 不正プログラム対策<br>検索方法            | 除外    | <b>設定</b><br><sup>珠外設定</sup> | を追加る | または編集し         | ます。  |     |         |                          |                          |
| ウイルス/スパイウェア対策                |       | +                            | 追加   |                | 「編集  | Ĩ   | 前削除     | <ol> <li>上に移動</li> </ol> | )下に移動                    |
| 儒 <del>做了</del> 習望快祭<br>挙動監視 |       |                              | ID   | 名前             | 処理   | 方向  | プロトコル   | ポート/ポート範囲                | コンピュータ                   |
| 信頼済みプログラム                    |       |                              | 1    | DNS            | 許可   | 送受信 | TCP/UDP | 指定: 53                   | すべて                      |
| 『扇畜笛                         |       |                              | 2    | NetBIOS        | 許可   | 送受信 | TCP/UDP | 指定: 137、                 | すべて                      |
| WEB評価                        |       |                              | 3    | HTTPS          | 許可   | 送受信 | ТСР     | 指定: 443                  | すべて                      |
| ▷ Webレビュテーション                |       |                              | 4    | HTTP           | 許可   | 送受信 | ТСР     | 指定: 80                   | すべて                      |
| URLフィルタ                      |       |                              | 5    | Telnet         | 許可   | 送受信 | ТСР     | 指定: 23                   | すべて                      |
| からら月の/フロッフィ OURL             |       |                              | 6    | SMTP           | 許可   | 送受信 | ТСР     | 指定: 25                   | すべて                      |

4 下表に従って設定します。画像は、「SNS – LAN」の設定内容になっています。

| 名前                 | 処理 | 方向  | プロトコル | ポート     | コンピュータ       |
|--------------------|----|-----|-------|---------|--------------|
| SNS-LAN            | 許可 | 送受信 | UDP   | 指定:5093 | すべての IP アドレス |
| SQL Server Express | 許可 | 受信  | ТСР   | 指定:1435 | すべての IP アドレス |
| SQL Browser        | 許可 | 受信  | UDP   | 指定:1434 | すべての IP アドレス |
| MTS                | 許可 | 送受信 | ТСР   | 指定:8103 | すべての IP アドレス |

|                       | ビジネスセキュリティ                | <ul> <li>■ ログオフ</li> </ul> |
|-----------------------|---------------------------|----------------------------|
| 最新ステータス デバイス 検知       | な ▼ アップデート ▼ レポート ▼ 管理    | <ul> <li>ヘルプ・</li> </ul>   |
| デバイス > ポリシーの設定: デスクトッ | プ (初期設定)                  |                            |
| 不正プログラム対策             | 4 ファイアウォール設定 > 除外設定の追加/編集 | 0                          |
| 検索方法                  | 名前: SNS-LAN               |                            |
| ウイルス/スパイウェア対策         | 処理: ネットワークトラフィックを許可 →     |                            |
| 機械学習型検索               | 方向: 🗹 受信                  |                            |
| 举動監視                  | ✓ 送信                      |                            |
| 15顆パみフロクラム<br>隔離      | プロトコ<br>ル: UDP ・          |                            |
| WEB評価                 | ポート: 🔿 すべてのポート            |                            |
| ▷ Webレビュテーション         | () 範囲: 開始値                | 終了値                        |
| URLフィルタ               |                           |                            |
| 承認済み/ブロックするURL        | ● 指定ボート: 5093             |                            |
| その他の設定                | コン<br>ピュー 💿 すべてのIPアドレス    |                            |
| <i>▲ フ</i> ァイアウォール    | 夕:<br>〇 田一ID              |                            |
| オフィス内                 | → =-1P<br>+-7.5.9.        |                            |
| オフィス外                 |                           |                            |

|                                   | イルスバスタ    | ービジオ    | ペスセキュリティ             |            |      |       | • | ログオフ     |
|-----------------------------------|-----------|---------|----------------------|------------|------|-------|---|----------|
| 最新ステータス                           | デバイス      | 検索 ▼    | アップデート 🗸             | レポート 🗸     | 管理 🗸 | ヘルプ 🗸 |   |          |
| デバイス > ポリシーの                      | D設定: デスクト | 〜ップ (初期 | 1設定)                 |            |      |       |   |          |
| 不正プログラム対策                         |           | ▲ 夕:    | ○ 単−IР               |            |      |       |   | ^        |
| 検索方法<br>ウイルス/スパイウェア対象<br>粉減学の明はな声 | r.<br>R   |         | ホスト名:                | 名前解決       |      |       |   |          |
| 10007日110780<br>挙動監視<br>信頼済みブログラム |           |         | IPアドレス:              | 開始値        |      |       |   |          |
| 『扇錐<br>WEB評価                      |           |         | ○ IP範囲<br>(IPv4またはIP | v6)<br>終了値 |      |       |   |          |
| ▷ Webレビュテーション<br>URLフィルタ          |           |         | ) 範囲:                | プレフィックス    | .:   |       |   |          |
| 承認済み/ブロックするUR<br>その他の設定           | Ľ         |         | (IPv6)               | 長さ:        |      |       |   |          |
| ▲ ファイアウォール<br>オフィス内               |           | 6_      |                      |            |      |       |   |          |
| オフィス外                             |           | ~       | R存 キャンセル             |            |      |       |   | <b>,</b> |

6 リストに追加されたことを確認します。

7 同様な手順で、必要な設定をすべて追加してください。追加が完了したら、 [保存] をクリックします。

|                     | マービジ     | ネスも | 2キコ                                     | リティ            |      |     |         |            | <ul> <li>■ ログオ</li> </ul> | フ   |
|---------------------|----------|-----|-----------------------------------------|----------------|------|-----|---------|------------|---------------------------|-----|
| 最新ステータス デバイス        | 検索 👻     | アッ  | ヮ゚゚゚゚゚゚゚゚゚゚゚゚゚゚゚゚゚゚ヮ゚゚゚゚゚゚゚゚゚゚゚゚゚゚゚゚゚゚゚ | ► <del>•</del> | レポート | •   | 管理 ▾    | ヘルプ 🗸      |                           |     |
| デバイス > ポリシーの設定: デスク | トップ (初   | 期設定 | )                                       |                |      |     |         |            |                           |     |
| 不正プログラム対策           | ^        |     | ID                                      | 名前             | 処理   | 方向  | プロトコル   | ポート/ポート範囲  | コンピュータ                    | ^   |
| 検索方法                |          |     | 1                                       | DNS            | 許可   | 送受信 | TCP/UDP | 指定: 53     | すべて                       |     |
| ウイルス/スパイウェア対策       |          |     | 2                                       | NetBIOS        | 許可   | 送受信 | TCP/UDP | 指定: 137、   | すべて                       |     |
| 機械学習型検索             |          |     | 3                                       | HTTPS          | 許可   | 送受信 | ТСР     | 指定: 443    | すべて                       |     |
| 举動監視                |          |     | 4                                       | НТТР           | 許可   | 送受信 | ТСР     | 指定: 80     | すべて                       | -   |
| 信頼済みプログラム           |          |     | 5                                       | Telnet         | 許可   | 送受信 | ТСР     | 指定: 23     | すべて                       | -   |
| <b>β扇離</b>          |          |     | 6                                       | SMTP           | 許可   | 送受信 | ТСР     | 指定: 25     | すべて                       |     |
| WEB評価               |          |     | 7                                       | FTP            | 許可   | 送受信 | тср     | 指定: 21     | ಕಸರ                       | -   |
| ▷ Webレビュテーション       |          |     | ,<br>0                                  | 0002           | *=   | *** | TCD     | 指令: 110    | + ~ ~                     | 11  |
| URLフィルタ             |          |     | 8                                       | POP3           | 計り   | 达文信 | TCP     | 指走:110     | 9~(                       | - 1 |
| 承認済み/ブロックするURL      |          |     | 9                                       | MSA            | 許可   | 送受信 | ТСР     | 指定: 16372、 | すべて                       |     |
| その他の設定              | 6        |     | 10                                      | LDAP           | 許可   | 送受信 | TCP/UDP | 指定: 389    | すべて                       |     |
| ▲ ファイアウォール          | <b>Y</b> |     | 11                                      | SNS-LAN        | 許可   | 送受信 | UDP     | 指定: 5093   | すべて                       |     |
| オフィス内               |          |     |                                         |                |      |     |         | 1          |                           | -1  |
| オフィス外               |          | 保存  |                                         |                |      |     |         |            |                           |     |
| デバイスコントロール          | ~        |     |                                         |                |      |     |         |            |                           | ~   |

1 [検索]-[手動検索]、または[予約検索]をクリックします。 ※ここでは [手動検索] で記載しますが、 [予約検索] も設定方法は同じです。

|                                                                       | ネスセキュリテ         | ſ             |        |                           | •           | ログオフ    |
|-----------------------------------------------------------------------|-----------------|---------------|--------|---------------------------|-------------|---------|
| 最新ステータス デバイス 検索・                                                      | アップデート 🗸        | レポート・         | 管理 🗸   | ヘルプ 🗸                     |             |         |
| 手動検索                                                                  |                 |               | 前回のアッフ | <sup>1</sup> デート: 2019/12 | /5 17:33:1  | 5 🕄 🕐 🗸 |
| <sup> * * * * * * * * * * * * * * * * * * *</sup>                     | バイスは保護されて       | います。          |        |                           |             |         |
| セキュリティリスクの検出数                                                         |                 |               |        |                           | 過去30        | 日間 👻    |
| □ ■ 0<br>既知の脅威                                                        |                 | 知の脅威          | 6      | )<br>0<br>ポリシー違反          |             |         |
| イベントの種類                                                               | 影響を受けたう         | 「バイス          |        | 検出した脅威                    | ι,          |         |
| ウイルス/不正プログラム                                                          | 0               |               |        | 0                         |             |         |
| スパイウェア/グレーウェア                                                         | 0               |               |        | 0                         |             |         |
| Webレビュテーション                                                           | 0               |               |        | 0                         |             |         |
| ネットワークウイルス                                                            | 0               |               |        | 0                         |             |         |
| ランサムウェアの概要                                                            | 過去30日間 🔻        | エージェントの       | のステータス | ζ                         |             |         |
| 0 ランサムウェアに関連した処理                                                      |                 | 2 管理対象工       | ージェント  |                           |             |         |
| Web<br>https://testpc19.fc.local:4343/SMB/console/html/root/main.html | 0<br>?v=434805# | <b>□</b> 1 #- | -15    | パターンファイル                  | <i>መ</i> ア… | 0       |

2 除外設定するコンピュータグループをクリックします。

|                                                                                               | ウイルスバス    | ター ビジ    | ネスセキュリティ    |            |          | •             | ログオフ |
|-----------------------------------------------------------------------------------------------|-----------|----------|-------------|------------|----------|---------------|------|
| 最新ステータス                                                                                       | デバイス      | 検索 🗸     | アップデート 🗸    | レポート・      | 管理 🗸     | ヘルプ 🗸         |      |
| 検索 > 手動検索                                                                                     |           |          |             |            |          |               | ?    |
| セキュリティ上の脅威な                                                                                   | を検索するグルーフ | プを選択してくた | さい。検索設定を変更す | するには、グループ名 | ふをクリックして | 、新しい設定を保存します。 |      |
| ✓ グループ名                                                                                       |           |          |             |            |          |               |      |
| 2 <u><u><u></u></u><u></u><u></u><u></u><u></u><u></u><u></u><u></u><u></u><u></u><u></u></u> | 初期設定)     | _        |             |            |          |               |      |
| デスクト                                                                                          | ップ (初期設定) | _        |             |            |          |               |      |
| 検索実行検索の                                                                                       | )停止       |          |             |            |          |               |      |
|                                                                                               |           |          |             |            |          |               |      |
|                                                                                               |           |          |             |            |          |               |      |
|                                                                                               |           |          |             |            |          |               |      |
|                                                                                               |           |          |             |            |          |               |      |
|                                                                                               |           |          |             |            |          |               |      |
|                                                                                               |           |          |             |            |          |               |      |

| MICRO                    | ;∝   ·) · ) / ). | ~//~3-          | レンヤヘビイ-             | 1.7.7.1            |                    |                   | ·             | U9       |
|--------------------------|------------------|-----------------|---------------------|--------------------|--------------------|-------------------|---------------|----------|
| 最新ステータ                   | な デバ             | イス検索            | - アップデ-             | -ト・レポー             | > ▼ 管理 ▼           | ヘルプ -             |               |          |
| 索 > 手動検                  | 索 > デスクト         | ・ップ (初期設)       | 主) : ウイルス/ス         | パイウェア対策            |                    |                   |               |          |
|                          |                  |                 |                     |                    |                    |                   |               |          |
| 検索対象                     | 処理               |                 |                     |                    |                    |                   |               |          |
|                          |                  |                 |                     |                    |                    |                   |               |          |
| <ul> <li>検索可能</li> </ul> | なすべてのファ          | イル              |                     |                    |                    |                   |               |          |
| ○ トレンド                   | マイクロの推奨          | 設定: 実際のファ       | イルタイプによる識別          | i                  |                    |                   |               |          |
| ○ 検索対象                   | の拡張子の選択          | (拡張子はそれぞ        | れカンマで区切ってく          | ださい)               |                    |                   |               |          |
| .""ACCD                  | BARJBATE         | INBOOCAB        | CHMCLACLASS         | COMCSCDLLDO        | DOCMDOCXD          | DTDOTMDOTX        | .DRVEMLE      | XEGZ     |
| ,.HLP,.HT                | A,.HTM,.HTML     | .HTT,.INI,.JAR, | .JPEG,.JPG,.JS,.JSE | .LNK,.LZH,.MDB,.M  | PD,.MPP,.MPT,.MSG  | G.MSO,.NWS,.OCX   | (,.OFT,.OVL,. | .PDF,.P  |
| HP,.PIF,.P               | L,.POT,.POTM     | .POTX,.PPAM,.F  | PPS,.PPSM,.PPSX,.PP | T,.PPTM,.PPTX,.PR  | ,.RAR,.REG,.RTF,.  | SCR,.SHS,.SYS,.TA | AR,.VBE,.VBS  | 6,.VSD,. |
| VSS,.VST,                | .VXD,.WML,.W     | /SF,.XLA,.XLAM  | .XLS,.XLSB,.XLSM,   | XLSX,.XLT,.XLTM,.X | LTX,.XML,.Z,.ZIP,. | {*                |               |          |
| 🗌 ネットワ                   | ークドライブお          | よび共有フォルダ        | を検索する               |                    |                    |                   |               |          |
| ▼ 圧縮ファ                   | イルを検索する          |                 |                     |                    |                    |                   |               |          |
| 最大レイヤ数                   | (:               | 2               | -                   |                    |                    |                   |               |          |
|                          |                  |                 |                     |                    |                    |                   |               |          |
| -2010 1120               |                  |                 |                     |                    |                    |                   |               |          |
| 14.赤[PA]                 |                  |                 |                     |                    |                    |                   |               |          |
| 検索除外                     |                  |                 |                     |                    |                    |                   |               |          |
| 検索除外                     |                  |                 |                     |                    |                    |                   |               |          |

- [検索除外を有効にする]がONであることを確認します。 4
- 5 弊社製品がインストールされているフォルダーパス「C:¥FCAPP」を入力します。 (Cは弊社製品のインストールドライブです。お客様の環境に合わせて読み替えてください。) ※参照ツリーなどは表示されないので、手入力する必要があります。 ※指定したフォルダーのサブフォルダーも除外対象となります。

6 [追加] ボタンをクリックします。

| TREND ウイルスバスタービジネスセキュリティ |                 |                |                |        |      |       | • | ログオフ  |
|--------------------------|-----------------|----------------|----------------|--------|------|-------|---|-------|
| 最新ステータス                  | デバイス            | 検索 🗸           | アップデート 🗸       | レポート 🗸 | 管理 🕇 | ヘルプ 🗸 |   |       |
| ∃検索除外                    |                 |                |                |        |      |       |   |       |
| ✓ 検索除外を有効                | にする             | 7              |                |        |      |       |   |       |
| 特定ディレクトリの                | )検索除外           |                |                |        |      |       |   |       |
| 🔽 トレンドマイク                | ロ製品がインスト・       | ールされている        | ディレクトリを検索から    | 5除外する  |      |       |   |       |
| ディレクトリのパス                | を入力してくださ        | い。(例: c:¥te    | mp¥ExcludeDir) |        |      |       | 6 |       |
| C:¥FCAPP                 |                 |                |                |        |      |       | × | 追加    |
|                          |                 |                |                |        |      |       |   | Value |
|                          |                 |                |                |        |      |       |   | 削际    |
|                          |                 |                |                |        |      |       |   |       |
|                          |                 |                |                |        |      |       |   |       |
|                          |                 |                |                |        |      |       |   |       |
|                          |                 |                |                |        |      |       |   |       |
| 特定ファイルの検索                | 除外              |                |                |        |      |       |   |       |
| ファイル名またはフ                | ワーイルのフルパス       | を入力してくた        | ごさい。           |        |      |       |   |       |
| (例: ExcludeDoc.h         | lp; c:¥temp¥exc | ldir¥ExcludeDo | oc.hlp)        |        |      |       |   |       |
|                          |                 |                |                |        |      |       |   | 追加    |

| TREND ウイルスバスター ビジネスセキュリティ |                 |              |                |       |      |       | • | ログオ     |
|---------------------------|-----------------|--------------|----------------|-------|------|-------|---|---------|
| 最新ステータス                   | デバイス            | 検索 ◄         | アップデート 🗸       | レポート・ | 管理 🗸 | ヘルプ 🗸 |   |         |
| 検索除外                      |                 |              |                |       |      |       |   |         |
| ✓ 検索除外を有効                 | にする             |              |                |       |      |       |   |         |
| 特定ディレクトリの                 | 検索除外            |              |                |       |      |       |   |         |
| 🔽 トレンドマイク                 | ロ製品がインスト        | ールされている      | ディレクトリを検索から    | 5除外する |      |       |   |         |
| ディレクトリのパス                 | 、を入力してくださ       | ≛い。(例: c:¥te | mp¥ExcludeDir) |       |      |       |   |         |
|                           |                 |              |                |       |      |       |   | 追加      |
| CIVECARD                  |                 |              |                |       |      |       |   | 削除      |
| C:#FCAPP                  |                 |              |                |       |      |       |   | 224 625 |
|                           |                 |              |                |       |      |       |   |         |
|                           |                 |              |                |       |      |       |   |         |
|                           |                 |              |                |       |      |       |   |         |
|                           |                 |              |                |       |      |       |   |         |
| 特定ファイルの検索                 | 隊外              |              |                |       |      |       |   |         |
| ファイル名またはフ                 | アイルのフルパン        | スを入力してくた     | ごさい。           |       |      |       |   |         |
| (例: ExcludeDoc.h          | lp; c:¥temp¥exo | dir¥ExcludeD | oc.hlp)        |       |      |       |   |         |
|                           |                 |              |                |       |      |       |   | 追加      |

8 以下のフォルダーが存在する場合は、同様な手順で、それぞれリストに追加してください。 ※存在しない場合は追加不要です。

・32 ビットOS の場合「C:¥Program Files ¥Common Files¥Fukui Computer Shared」

・64 ビットOS の場合「C:¥Program Files (x86)¥Common Files¥Fukui Computer Shared」

| TREND. ウイルスバスター ビジネスセキュリティ |                  |                 |                 |        |      |       | • | ログオ |
|----------------------------|------------------|-----------------|-----------------|--------|------|-------|---|-----|
| 最新ステータス                    | デバイス             | 検索 🗸            | アップデート 🗸        | レポート 🗸 | 管理 🗸 | ヘルプ 🗸 |   |     |
| 検索除外                       |                  |                 |                 |        |      |       |   |     |
| ✔ 検索除外を有効                  | にする              |                 |                 |        |      |       |   |     |
| 特定ディレクトリの                  | )検索除外            |                 |                 |        |      |       |   |     |
| 🔽 トレンドマイク                  | ロ製品がインスト         | ールされている         | ディレクトリを検索から     | 5除外する  |      |       |   |     |
| ディレクトリのパス                  | 、を入力してくださ        | รい。(例: c:¥te    | mp¥ExcludeDir)  |        |      |       |   |     |
| [                          |                  |                 |                 |        |      |       |   | 追加  |
|                            |                  |                 |                 |        |      |       |   |     |
| C:¥FCAPP                   | c (v96)VCommo    | n FilonYEukui ( | Computer Charod |        |      |       |   | 削除  |
| C. #Program File           | s (xoo)≢commo    | n riies∓rukui ( | computer snared |        |      |       |   |     |
|                            |                  |                 |                 |        |      |       |   |     |
|                            |                  |                 |                 |        |      |       |   |     |
|                            |                  |                 |                 |        |      |       |   |     |
| 特定ファイルの検索                  | 家除外              |                 |                 |        |      |       |   |     |
| ファイルタまたはつ                  | ーーー<br>ファイルのフルパス | なっカレマくた         | -<br>さい。        |        |      |       |   |     |
| (例: ExcludeDoc.h           | lp; c:¥temp¥exc  | ldir¥ExcludeD   | pc.hlp)         |        |      |       |   |     |
|                            |                  |                 |                 |        |      |       |   | 追加  |
|                            |                  |                 |                 |        |      |       |   | 削除  |

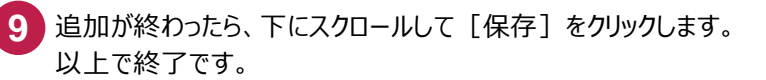

|                                                                                                    |                                                                                                    | •     | ログオフ |       |  |  |
|----------------------------------------------------------------------------------------------------|----------------------------------------------------------------------------------------------------|-------|------|-------|--|--|
| 最新ステータス デバイス                                                                                                    | 検索 🔹 アップデート 👻                                                                                                    | レポート・ | 管理 🗸 | ヘルプ 🗸 |  |  |
| デバイス > ポリシーの設定: デスク                                                                                                    | トップ (初期設定)                                                                                                    |       |      |       |  |  |
| <ul> <li>★定プログラム対策</li> <li>検索方法</li> <li>ウイルスにスパイウェア対策</li> <li>機械学習型検索</li> <li>挙動監視</li> <li>信頼済みプログラム</li> <li>隔離</li> <li>WEB評価</li> <li>▶ Webレビュテーション</li> <li>URLフィルタ</li> <li>承認済みノブロックするURL</li> <li>スの他の空空</li> </ul> | <b>特定の拡張子を持つファ</b><br>リストから拡張子を選択<br>い。<br>XLSX<br>XLT<br>XLTM<br>XLTM<br>XLTX<br>XML<br>Z<br>ZIP<br>拡張子を入力してくださ |       |      |       |  |  |
| <ul> <li>► ファイアウォール</li> <li>デバイスコントロール</li> <li>ユーザッール</li> <li>エージェントの権限</li> </ul>                                                                                                    | <ul> <li>⊕ 詳細設定</li> <li>9</li> <li>保存</li> </ul>                                                                |       |      |       |  |  |